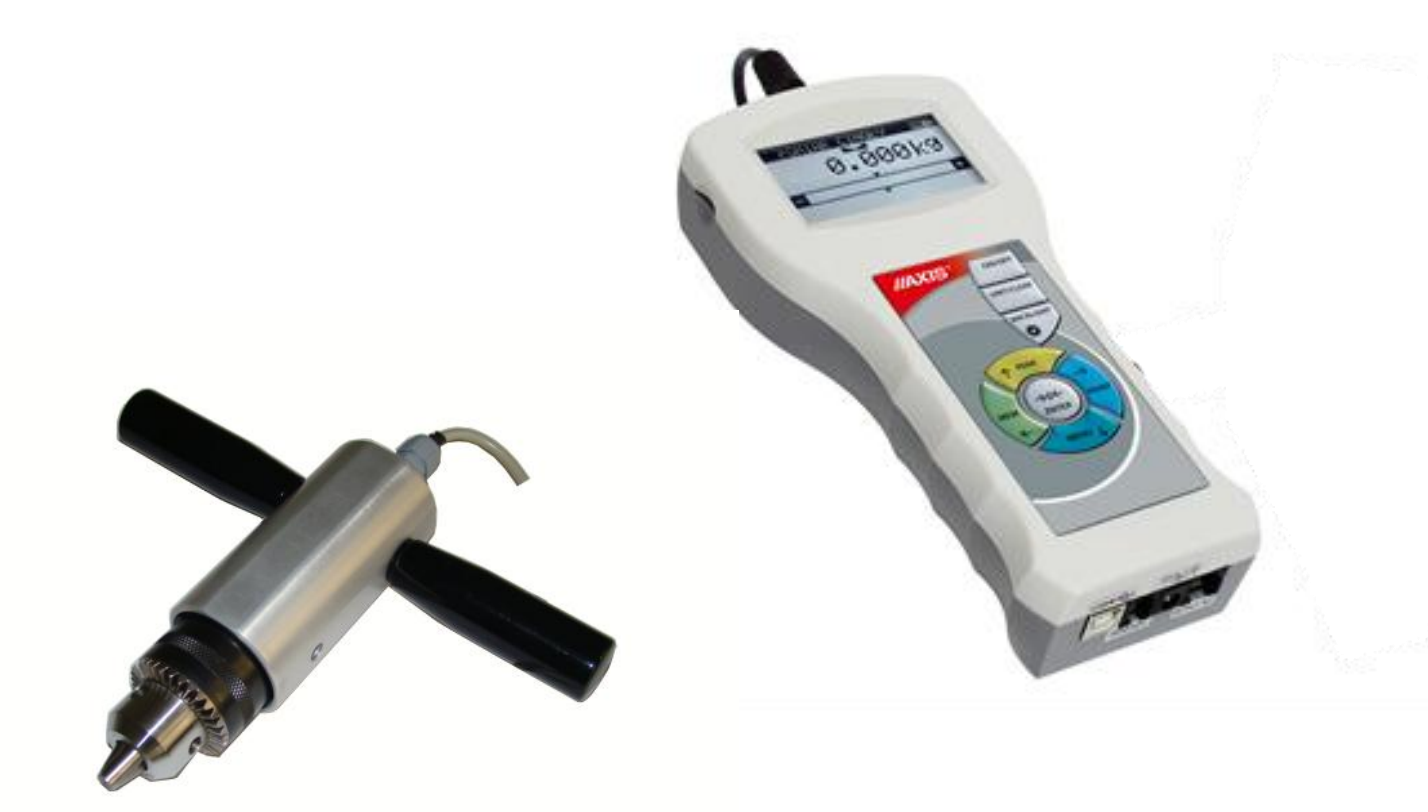

## **USER MANUAL**

## **TORQUE TESTER**

FSB Series / Serie PCE-FB TS

File: 2014-10-27 FSB-141 FSB017 GB

## Contents:

| 1.                     | Introduction              |                                                                 |    |  |
|------------------------|---------------------------|-----------------------------------------------------------------|----|--|
| 2.                     | Basic Set                 |                                                                 |    |  |
| 3.                     | Safety                    | 4                                                               |    |  |
| 3.1                    | Main safety rules         |                                                                 |    |  |
| 3.2                    | Safety                    | rules                                                           | 5  |  |
| 3.2                    | 2.1                       | Transport safety rules                                          | 5  |  |
| 3.2                    | 2.2                       | Safety rules during start-up and operation                      | 5  |  |
| 3.2                    | 2.3                       | Safety rules during conservation                                | 6  |  |
| 4.                     | Fast s                    | tart                                                            | 7  |  |
| 5.                     | Force                     | meter general view                                              | 8  |  |
| 6.<br>-                | Techn                     | ical data                                                       | 9  |  |
| <i>/.</i>              | Keys a                    | and indicators                                                  | 10 |  |
| 8.<br>0                | Prepa                     | ring the force gauge for operation                              | 11 |  |
| 9.<br>10               | Accun                     | g on the force gauge                                            | 12 |  |
| 10.<br>11              | Descr                     | intial sectoring                                                | 13 |  |
| 11.1                   | Measu                     | ring actual and peak value of a pressure/pull force             | 14 |  |
| 11.2                   | Force                     | characteristics measurement, measurement registration to memory | 15 |  |
| 12.                    | Conne                     | ecting external devices                                         | 16 |  |
| 13.                    | User's                    | Мепи                                                            | 17 |  |
| 13.1                   | Measu                     | irement                                                         | 17 |  |
| 13                     | .1.1                      | Measurement speed                                               | 18 |  |
| 13                     | .1.2                      | Units                                                           | 18 |  |
| 13                     | .1.3                      | Auto-zeroing                                                    | 20 |  |
| 13                     | .1.4                      | Comparison with threshold values MIN / OK / MAX                 | 21 |  |
| 13.21                  | Memory                    | · · · · · · · · · · · · · · · · · · ·                           | 22 |  |
| 13                     | .2.1                      | Gathering results                                               | 23 |  |
| 13                     | .2.2                      | Presentation of collected measurements (Statistics)             | 24 |  |
| 13                     | .2.3                      | Save, read, erase memory (Statistics)                           | 24 |  |
| 13.3                   | Config                    | uration                                                         | 26 |  |
| 13                     | .3.1                      | Setting serial ports                                            | 27 |  |
| 13                     | .3.2                      | Force meter calibration                                         | 28 |  |
| 13                     | .3.3                      | Information                                                     | 29 |  |
| 13                     | .3.4                      | Setting date and time                                           | 30 |  |
| 13                     | .3.5                      | LCD settings                                                    | 31 |  |
| 13                     | .3.6                      | Selecting the menu language                                     | 32 |  |
| 13                     | .3.7                      | Printout settings                                               | 33 |  |
| 13                     | .3.8                      | Turning the sound ON/OFF when using the keypad (beep)           | 34 |  |
| 13                     | .3.9                      | Automatic power OFF (Auto-OFF)                                  | 34 |  |
| 13                     | .3.10                     | Monitoring the batteries' charge level (Battery)                | 35 |  |
| 13                     | .3.11                     | External input                                                  | 37 |  |
| 13                     | .3.12                     | Firmware update                                                 | 37 |  |
| 13                     | .3.13                     | Defaults                                                        | 38 |  |
| 14.                    | Mainte                    | nance, troubleshooting and repairing minor types of damage      | 39 |  |
| 15. FSB menu diagram40 |                           |                                                                 |    |  |
| Decl                   | Declaration of Conformity |                                                                 |    |  |

## 1. Introduction

The FSB series torque testers produced by AXIS Sp. z o.o. are designed for dynamic measuring of torque in manufacturing and quality control applications.

Measurements results can be presented as graph or histogram and saved on microSD cards.

The RS232C and USB interface allows the measurement results to be transmitted to a computer or a printer for further analysis or recording.

## 2. Basic Set

The basic set includes the following elements:

- 1. Force gauge (meter + sensor),
- 2. Handgrip 2 pieces,
- 3. Accumulators NiMH 2700mAh 4 pcs.
- 4. Power supply unit ~230 V 50 Hz / =12 V; 1.25 A,
- 5. Case
- 6. Force gauge-computer cable
- 7. CD containing an operation manual and software,
- 8. Warranty.

3.1 Main safety rules

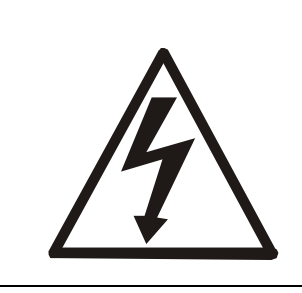

Read carefully the safety instructions included below. Observe these instructions to avoid electrocution or damage to the force gauge itself or other devices connected to the force gauge.

- Repairs and any necessary adjustments may only be conducted by qualified personnel.
- Do not use the force gauge when any part of the enclosure has been removed.
- Do not use the force gauge in potentially explosive atmospheres.
- Do not use the force gauge in areas with a high humidity.
- In the case of suspected damage to the force gauge, turn off the gauge and do not use it until it is examined by a specialised servicing facility.

#### 3.2 Safety rules

#### 3.2.1 Transport safety rules

Force meter and included equipment should be transported from producer to receiver in original company box.

To transport force meter during exploitation original producer case should be used.

#### 3.2.2 Safety rules during start-up and operation

Force meter with equipment supplied by producer is a safe device, what was achieved by application of fire protection and elimination of mechanical, chemical, explosive etc threads.

In order to avoid danger we suggest to:

| Lp. | Recommendation                                                                                  | Warnings           |
|-----|-------------------------------------------------------------------------------------------------|--------------------|
| 1   | Avoid contact with flood, water or other liquids due to high voltage 230V.                      |                    |
| 2   | Damaged accumulators handle with care.<br>Use rubber gloves and safety glasses if<br>necessary. |                    |
| 3   | The proper disposal of used force meter.                                                        |                    |
| 4   | User manual training.                                                                           | ??                 |
| 5   | Periodic monitoring of connections                                                              | Next control date: |

Specific recommendation:

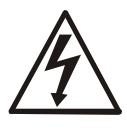

Risk of electric shock due to the use of  $\sim 230V 50Hz$  voltage via external feeder. It is unacceptable to spill the feeder or use it when the enclosure is damaged cause it may cause electric shock.

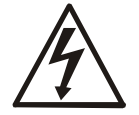

In order to avoid leakage of electrolyte from accumulators immediate disposal of used accumulators from force meter is suggested.

#### 3.2.3 Safety rules during conservation

Force meter doesn't need conservation except accumulators exchange when used – that happens when after full recharge the force meter working time is shorter more than 20% from the value suggested by producer.

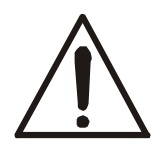

If the device seems to be damaged immediately stop operation.

## 4. Comienzo rápido

fuerza bar

Preparar el medidor de fuerza para trabajar mediante la selección adecuada de la punta de medición (medidor de fuerza con sensor interno) o después del montaje del puesto de prueba adecuado (medidor de fuerza con sensor externo). Encienda el medidor de fuerza con la tecla *ON/OFF* y dejar que el dispositivo este en posición estacionaria. Esto permite activa la puesta a cero, presenta la versión del software e indica cero. El medidor de fuerza está listo para trabajar después de la siguiente pantalla:

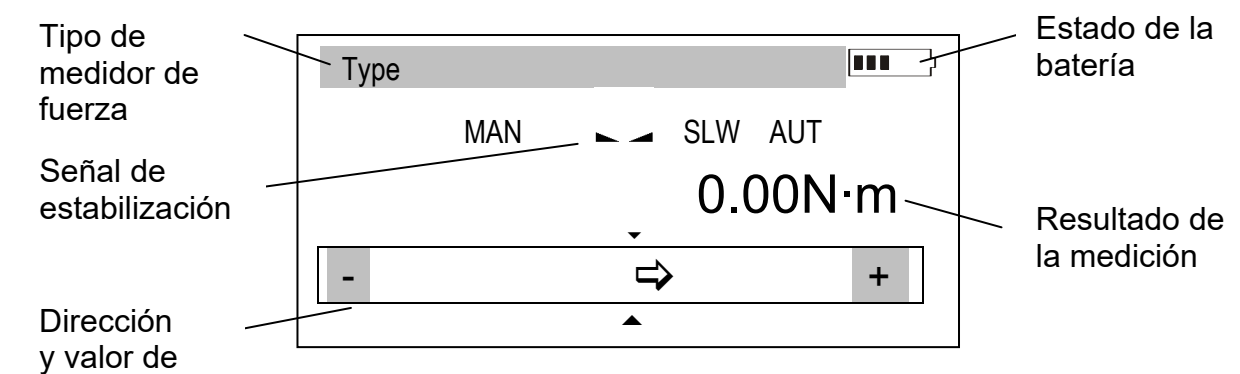

Typ MAN SLW AUT 0.48N·m

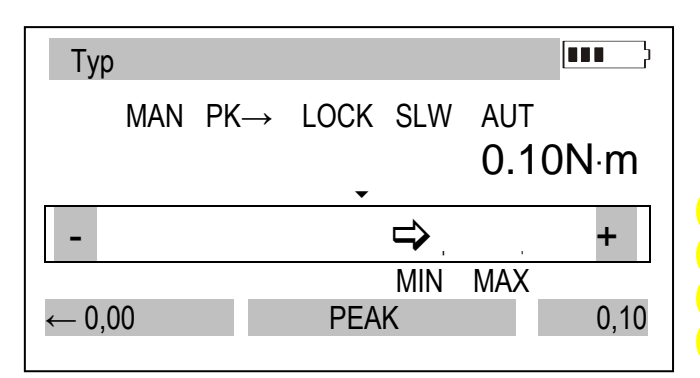

La medida de la fuerza es continua. La pantalla indica continuamente el valor de la fuerza real medida por el medidor. La dirección de la fuerza está señalizada con una flecha en la. parte inferior de la pantalla y un (fuerza de presión) o signo +(fuerza de tracción). Para guardar la medición en la memoria presione la tecla MEM key.

El cambio actual de la indicación del valor de torque en la medición del valor pico se realiza pulsando la tecla *PEAK*.

El indicador de estabilización cambia a *LOCK* y el medidor de fuerza cambia el modo de medir a valor peak en una dirección. Pulsando de nuevo la tecla *PEAK* cambia la dirección de peak torque: primero para la fuerza de presión  $(PK\uparrow)$  y después pulse otra vez *PEAK* para la fuerza de tracción  $(PK\downarrow)$ , la puesta a cero se realiza pulsado la tecla  $\rightarrow 0 \leftarrow$ .

#### Atención:

La medición de fuerzas dinamicas debe realizarse guardando en la memoria la serie de medidas, incluida la cuota de medición. Entonces se mostrará las características de fuerza y los resultados estadísticos (rozdz. 14.3 Memory).

## 5. Visión general del medidor de fuerza

Medidor de fuerza PCE-FB TS:

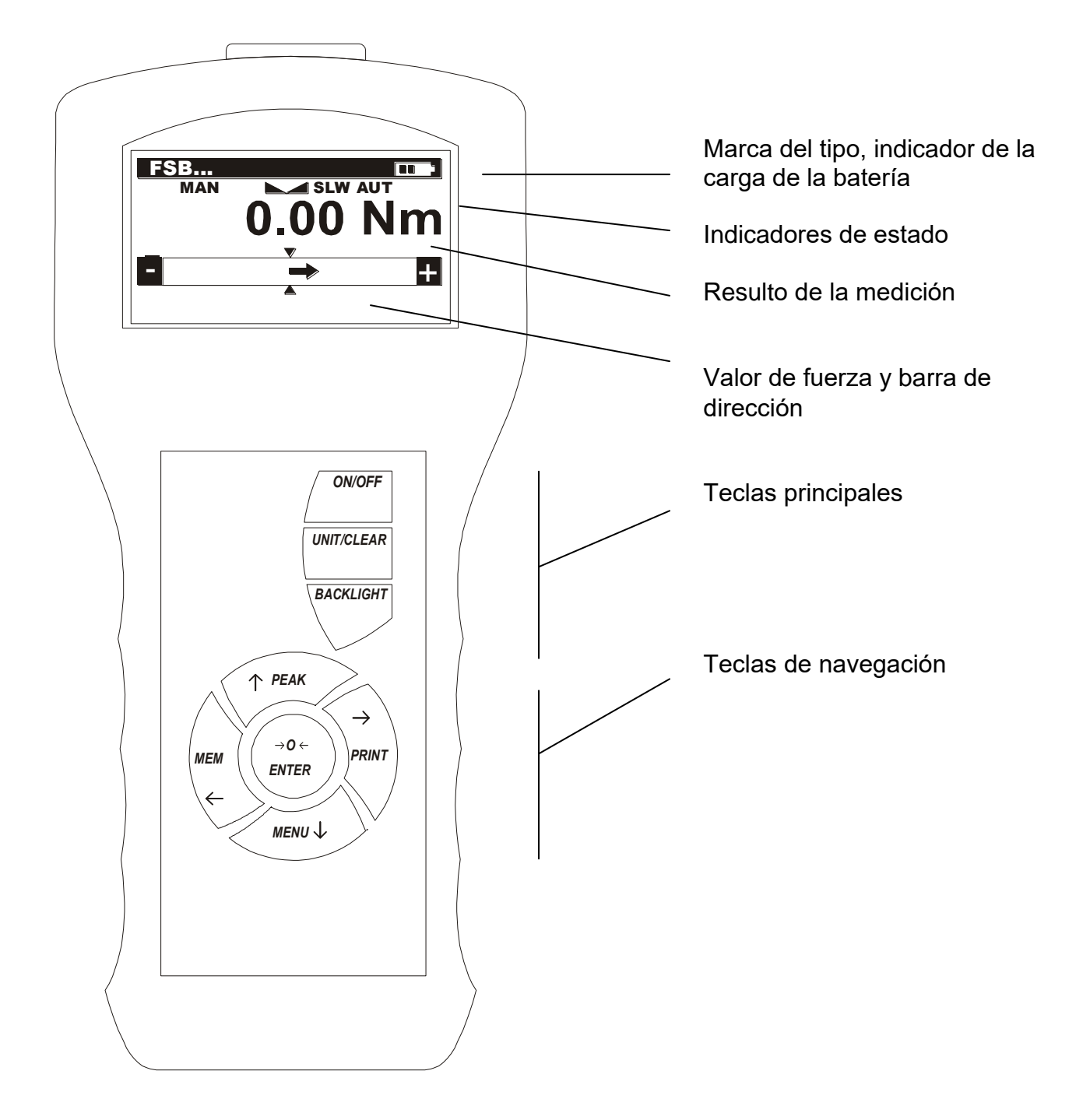

## 6. Datos técnicos

| Тіро                         | PCE-FB 2TS                                                                 | PCE-FB 5TS                   | PCE-FB 10TS |  |
|------------------------------|----------------------------------------------------------------------------|------------------------------|-------------|--|
| Fuerza máxima de medida      | 2Nm                                                                        | 5Nm                          | 10Nm        |  |
| Graduación de lectura (d)    | 0,001Nm                                                                    | 0,002Nm                      | 0,01Nm      |  |
| Precisión                    | ±0,1% F.S.                                                                 |                              |             |  |
| Unidades de medición         | Nm, N*cm, kgf*m, gf*m, lbf*in                                              |                              |             |  |
| Temperatura de trabajo       | -10 ÷ 40°C                                                                 |                              |             |  |
| Resolución interna           | 24 bits (16mln graduación)                                                 |                              |             |  |
| Velocidad del proceso        | Máx. 1000 mediciones                                                       |                              |             |  |
| Capacidad de memoria interna | 1x6400 mediciones                                                          |                              |             |  |
| Interfaz                     | RS-232C y USB, opciones: Bluetooth, disparador WE, WY ranura para tarjetas |                              |             |  |
|                              | MicroSD: compatible con tarjetas SDSC (estándar) y SDHC clase 4            |                              |             |  |
| Software de asistencia       | FM (características de tiempo, análisis                                    |                              |             |  |
|                              | estadístico, archivo de datos)                                             |                              |             |  |
| Pantalla                     | LCD gráficol                                                               |                              |             |  |
| Onciones de medición         | Medición valor máx., medición serial, medición                             |                              |             |  |
|                              | dinámica (diagramas de tiempo)                                             |                              |             |  |
| Alimontogión                 | Baterías Ni-Mh set 2700mAh                                                 |                              |             |  |
| Aimentacion                  | + :                                                                        | supply ~230V 50Hz / 12V 1,2A | A           |  |
| Duración del acumulador      | ~20h (~45h luz de fondo off)                                               |                              |             |  |
| Dimensiones                  | 215x100x40mm (medidor)                                                     |                              |             |  |
| Peso                         | 430g (sin baterías)                                                        |                              |             |  |

## 7. Keys and indicators

| ON/OFF<br>UNIT/CLEAR<br>BACKLIGHT<br>↑<br>↓ | <ul> <li>Main keys:</li> <li>ON / OFF key (standby),</li> <li>Change units / cancel selection or change a parameter value,</li> <li>Press and hold – move to measurement menu (Statistics/Reset)/return</li> <li>Turn on illumination (ECO mode),</li> <li>Navigation keys:</li> <li>Move cursor up or increase the digit marked by the cursor,</li> <li>Move cursor down or decrease the digit marked by the cursor,</li> <li>Move to the part menu level or display the part</li> </ul> | MAXIS <sup>®</sup> ON/OFF<br>UNIT/CLEAR<br>BACKLIGHT<br>BACKLIGHT<br>→ PEAK<br>→ 0←<br>ENTER<br>PRINT<br>← MENU ↓ |
|---------------------------------------------|----------------------------------------------------------------------------------------------------|----------------------------------------------------------------------------------------------------|
| →<br>←<br>ENTER                             | <ul> <li>Move to the next menu level or display the next option,</li> <li>Move to the previous menu level or display the previous option,</li> <li>Confirm the entered parameter or select a highlighted option.</li> </ul>                                                                                                    |                                                                                                    |
| MENU<br>PEAK<br>MEM<br>PRINT<br>→0←         | <ul> <li>Function Keys:</li> <li>Meter function menu (diagram menu - chapter 18)</li> <li>Measure the maximum value,</li> <li>Save the result to the memory, press and hold – sav</li> <li>Print result (transmission via RS-232C connector).</li> <li>Force meter indications zeroing</li> </ul>                                                                                                    | ,<br>ve to memory menu,                                                                                           |
| MIN/OK/MAX<br>MAN/ACQ                       | Status indicators:<br>- Indications below MIN; in range MIN÷MAX; abov<br>- Manual/automatic measurements mode                                                                                                    | re MAX                                                                                                    |
| ►                                           | <ul> <li>Indicates that the weighing result has stabilised,</li> <li>Direction of measured force,</li> </ul>                                                                                                    |                                                                                                    |
| SLW/FST<br>AUT<br>SD                        | <ul><li>Slow/fast measurement mode,</li><li>Autozeroing on</li><li>microSD card mounted</li></ul>                                                                                                    |                                                                                                    |

#### Note:

Numbers are entered using the navigation keys. First, the cursor is placed in the right digit position.

## 8. Preparing the force gauge for operation

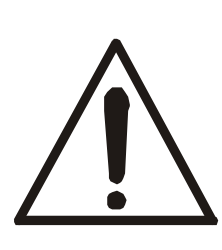

If the force gauge has been transported from an area with low temperature to an area with a higher temperature, e.g. during winter, water may condensate on the gauge's enclosure. In such a case, do not turn on the gauge's power supply, as it may lead to damage to the gauge or improper operation. Before turning on the gauge, leave it for 1 hour to acclimatise.

## 9. Encender el medidor de fuerza

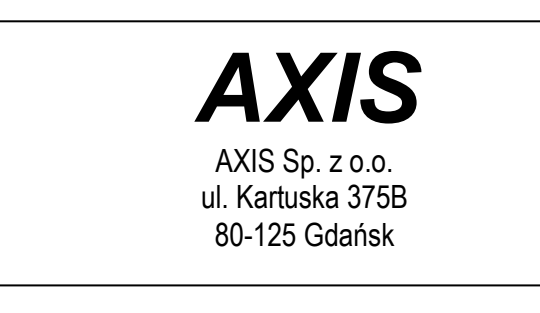

| ZEROING |
|---------|
|         |
| FSB000  |
|         |
|         |

| Туре |     |                     |
|------|-----|---------------------|
|      | MAN | SLW AUT<br>0.000N⋅m |
|      |     | ➡ +                 |

Coloque el medidor en la posición de funcionamiento, por ej. una posición horizontal (colocando sobre una mesa). Encienda el medidor presionando la tecla *ON/OFF*.

Cuando sea necesario, conecte el medidor al enchufe de ~230 V/50 Hz y conecte la toma de alimentación de 12 V del medidor.

El medidor comprobará automáticamente los subconjuntos electrónicos y lo reiniciará. Durante esta operación, el medidor debería permanecer pardo y el sensor no debería verse afectado por ninguna fuerza.

Cuando el reinicio ha terminado correctamente, el medidor se pone a cero.

El reinicio incorrecto se indica con el mensaje correspondiente.

#### Nota:

Es posible acelerar el proceso de reinicio pulsando la tecla MENU, que recordará los resultados del reinicio anterior.

Si las baterías estan bajas, deje la unidad de alimentación externa activada hasta que estén correctamente recargadas. El nivel de carga de las baterías se indica mediante una señal que aparece en la parte superior de la pantalla.

## 10. Cambio de baterías

Si durante el tiempo de la medición las baterías disminuye su carga hasta un 20% del tiempo nominal (por debajo de 4 h), deberán cambiarlas.

Para cambiar las baterías, abra la tapa y coloque las nuevas como se indica en la parte inferior de la carcasa (polarización correcta).

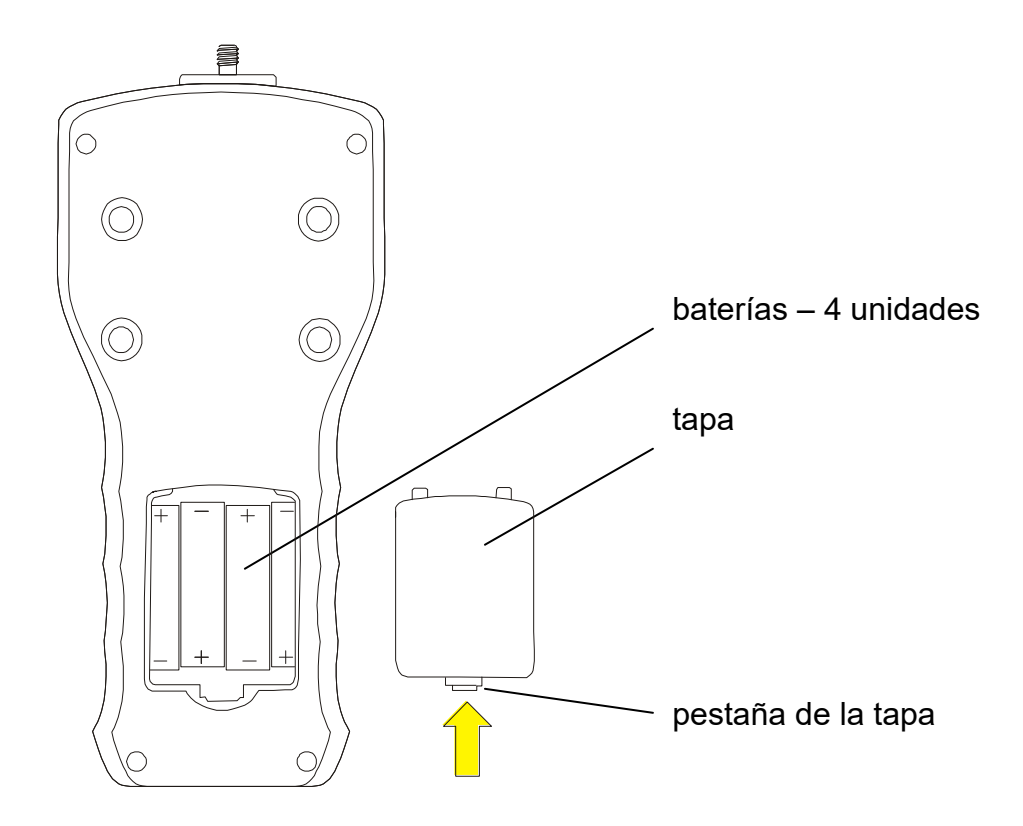

## 11. Descripción de los métodos de medición

## 11.1 Medición actual y valor peak de una fuerza de presión / tracción

El proceso de puesta a cero comienza automáticamente después de encender el medidor o al pulsar la tecla  $\rightarrow 0 \leftarrow$ .

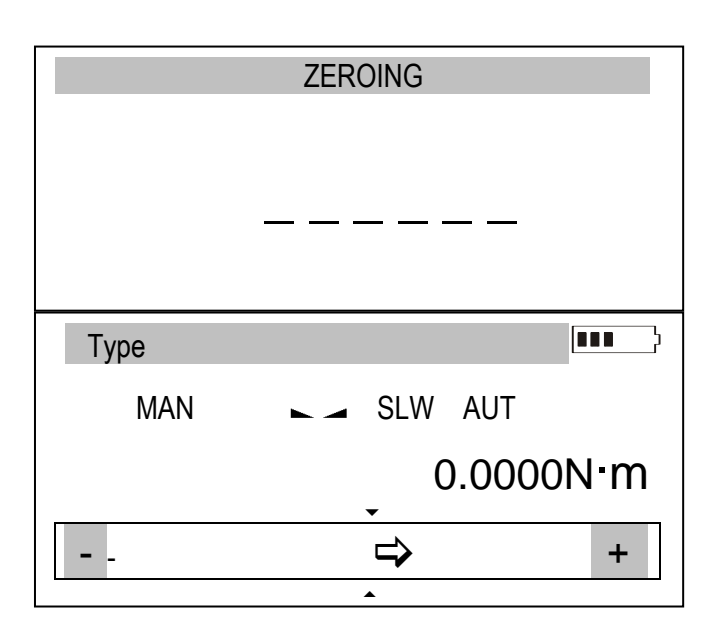

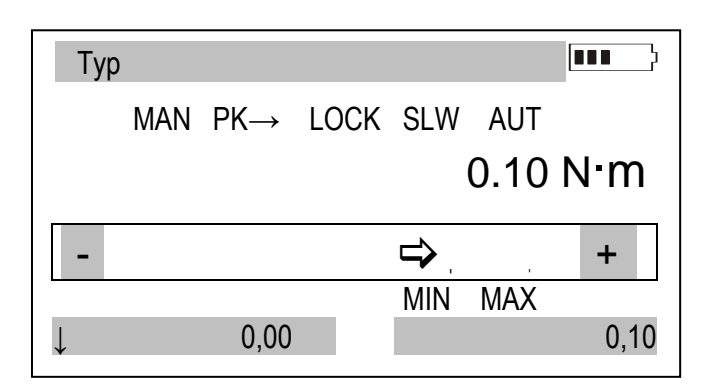

Para realizar la medición, indique la dirección de la fuerza mediante una flecha en la barra que se encuentra en la parte inferior de la pantalla y el símbolo "+" o "-".

Para cambiar la medición del valor acutal (medición continua) el valor máx. (valor peak), utilice la tecla *PEAK* – el indicador de estabilización se sustituye por el indicador *LOCK*. Pulsando otra vez la tecla *PEAK* se cambiará la dirección de la fuerza medida (*PK* $\rightarrow$ , *PK* $\leftarrow$ ), para la puesta a cero pulse la tecla  $\rightarrow 0$  $\leftarrow$ .

Cuando se mide el valor máximo, en la parte inferior de la pantalla aparece una barra que muestra el valor actual de la fuerza y el valor máx. de la fuerza para la otra dirección si se ha medido previamente - si no, se indicará el valor 0,00.

## 11.2 Características de la medición de la fuerza, registro de la medición en la memoria

Para permitir cambiar la medición de la fuerza y crear visualizaciones de los resultados (gráfico o histogramas), el medidor de fuerza está equipado con una memoria (RAM) con los resultados actuales, memoria EEPROM y una tarjeta microSD (opcional). Puede encontrar una descripción detallada de la opciones disponibles en el capítulo 14.

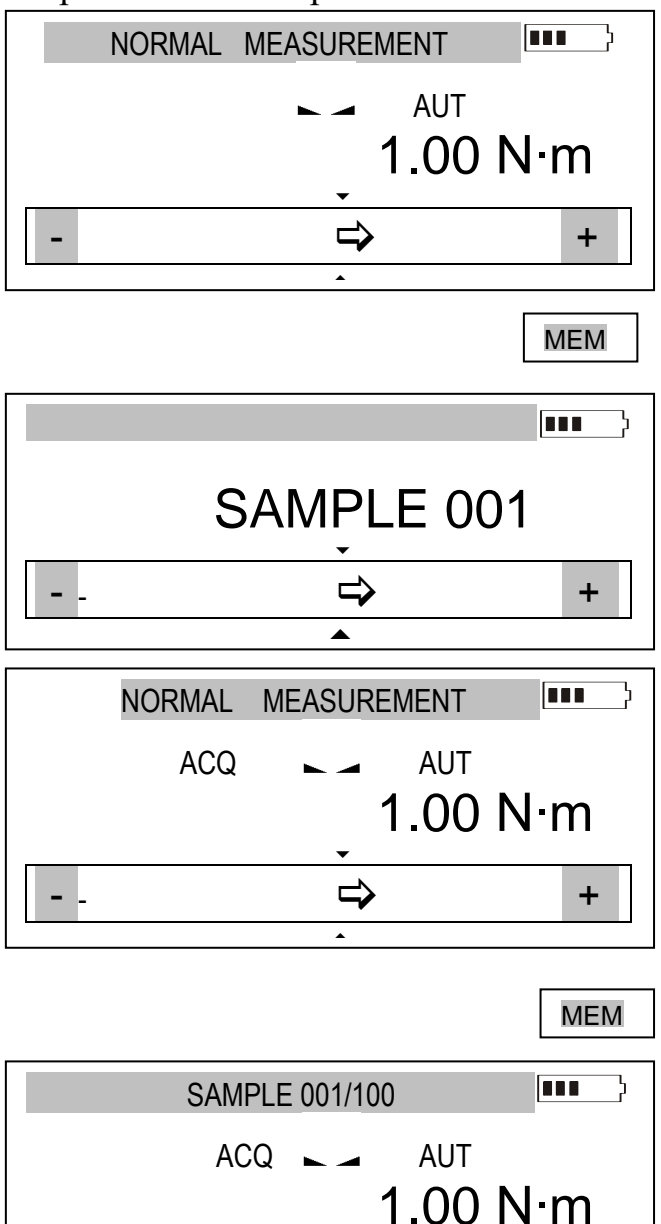

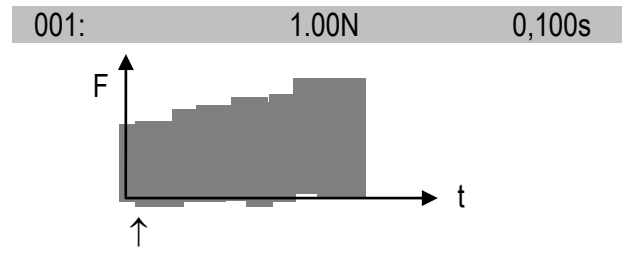

Después de pulsar la tecla MEM, los resultados se almacenan en la memoria RAM. Los valores de una serie de medición se guardan bajo *Memory/ Setting/Quantity*.

Si se visualiza el indicador *MAN* (modo manual), después de pulsar la tecla *MEM* se almacena una medición individual.

Cuando se activa la indicación ACQ, la tecla *MEM* comienza a almacenar las mediciones en intervalos de tiempo iguales.

Durante el almacenamiento de las mediciones sucesivas se muestran los números de muestra y la cantidad total.

Durante el almacenamiento, se muestra el número de muestras y la suma total de muestras.

Cuando se han almacenado todas las muestras se muestra un gráfico. *ENTER* – retorna a las indicaciones de fuerza,

MEM – **Statistics** muestra los resultados estadísticos. La opción Statistics se utiliza obligatoriamente almacenar 0 eliminar los para resultados actuales próxima (la medición es posible solo después de la eliminación).

UNIT/CLEAR permite salir rápidamente de la opción Statistics .

## 12. Connecting external devices

The force gauge is equipped with a socket for an external power supply unit, RS232C interface (RJ joint), USB interface and optional THR (thresholds) output.

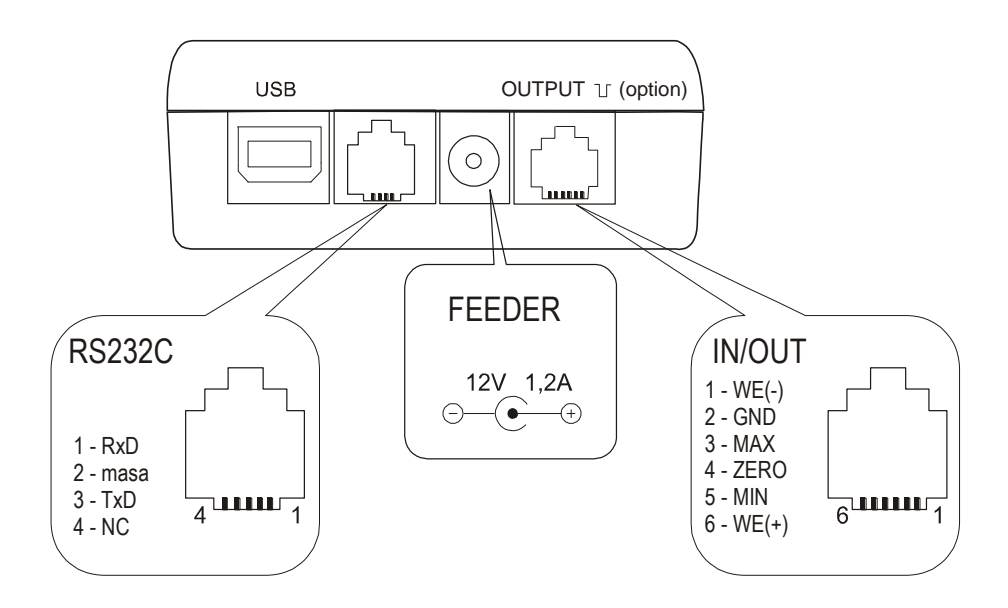

Installation manual and drivers can be found on CD disc supplied together with force meter.

Joint ampacity OUTPUT: I  $_{max}$ =25mA / U  $_{nom}$ =24V (open collector type, emitters connected– GND).

IN voltage range WE(+)/WE(-): U in=12-18V / I in max=50mA

## Description of the data transmission (USB, RS232) protocol when working with a computer (*LonG*):

The force gauge transmit the result as follows (8 bits, 1 stop, no parity, 4800 bps): Computer $\rightarrow$ Gauge: initiating signal S I CR LF (53 h 49 h 0Dh 0 Ah), Gauge $\rightarrow$ Computer: gauge indication according to the following format (16 bytes):

Description of individual bytes:

| byte | 1   | - "-" or space          |
|------|-----|-------------------------|
| byte | 2   | - space                 |
| byte | 3÷4 | - digit or space        |
| byte | 5÷9 | - digit, comma or space |
| byte | 10  | - digit                 |
| byte | 11  | - space                 |
| byte | 12  | - k, l, c, p or space   |
| byte | 13  | - g, b, t, c or %       |
| byte | 14  | - space                 |
| byte | 15  | - CR                    |
| byte | 16  | - LF                    |

## 13. User's Menu

The User's Menu includes all functions and options necessary to operate the gauge or extend its functionalities.

USER MENU

- 1. Measurement
- 2. Memory
- 3. Configuration
- 4. Exit

To use the options of the USER's MENU, use the *MENU* key. Move the cursor to the desired option and press *ENTER*.

The menu includes:

- 1. Measurement measurement settings,
- 2. Memory data readout and saving options,
- 3. Configuration calibration and other options,
- 4. *Exit*.

### 13.1 Measurement

This selection includes the following functions to effectively assist you with the measurement:

- measurement speed in automatic mode,
- measurement unit choice,
- automatic zeroing,
- comparison with two threshold values (MIN / MAX),
- measured force direction change (accepted as plus + )

- 1. Measurement
- 2. Memory
- 3. Configuration
- 4. Exit

#### MEASUREMENT

- 1. Speed
- 2. Unit
- 3. Auto-zeroing
- 4. Threshold
- 5. Direction
- 6. Exit

Move the cursor to *Measurement* and press *ENTER*.

Move the cursor to the desired application and press *ENTER*.

#### 13.1.1 Measurement speed

To obtain clear measurement results, it is recommended to adjust the speed of measurement to the dynamic properties of the measured object.

| USER MENU 1. Measurement 2. Memory 3. Configuration                               |   |
|-----------------------------------------------------------------------------------|---|
| MEASUREMENT                                                                       |   |
| 1. Speed<br>2. Unit<br>3. Auto-zeroing<br>4. Threshold<br>5. Direction<br>6. Exit |   |
| SPEED                                                                             | ] |
| 1. Smp.time: 0.001 s<br>2. Exit                                                   |   |

Choose *Smp.time* and press *ENTER* to change sample time value using navigation keys.

#### 13.1.2 Unidades

Unidades de torque: - newton-metro (N·m) – unidad básica torque, - newton-centimetro (N·cm): 1N·m = 100 N·cm, kilogram-metro (kg·fm): 1N·m = 0,1020 kgf·m, gramo-fuerza-metro (gf·m) : 1N·m= 1020 gf·m, libra-fuerza-pulgada (lbf·in): 1N·m= 8.85 lbf·in.

Para cambiar las unidades, presione la tecla UNIT/CLEAR o MENU varias veces.

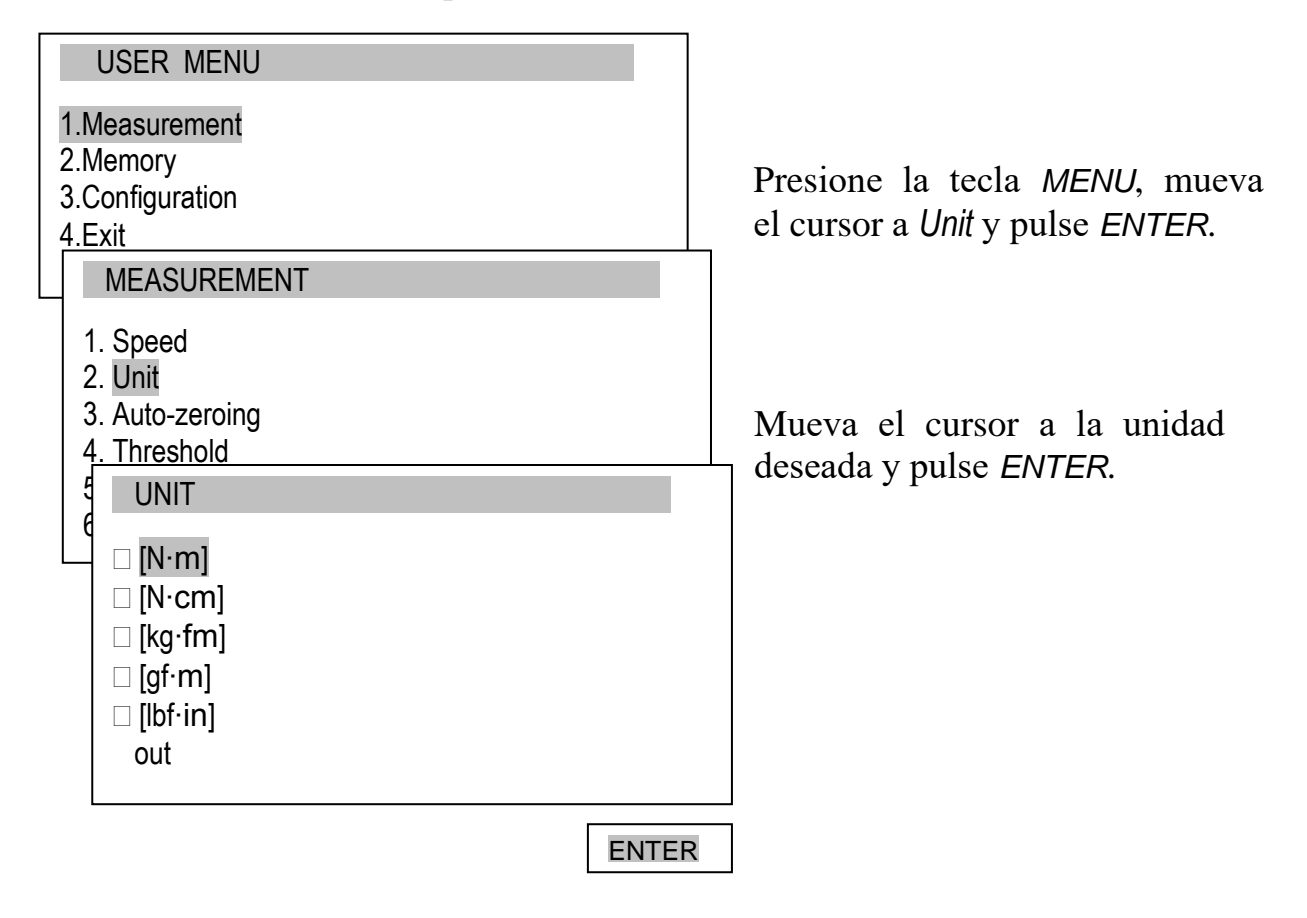

Durante la medición de la masa, el medidor de fuerza mide la fuerza gravitación y la convierte en masa. El cálculo de la fuerza y la unidad de masa están conectados con la fuerza de gravitación para el lugar de medición. El valor por defecto es el producto del valor de la gravitación g = 9,81415m/s<sup>2</sup>. Durante cada medición precisa de la masa (±0,1% del rango) es crucial para inscribir el valor del lugar de gravitación correcto (opciones de *calibración*).

#### 13.1.3 Auto-zeroing

When activated, this option automatically maintains zero indications on the gauge, if the gauge's sensor is not affected by any external force or if the zero indication was produced by pressing the  $\rightarrow 0 \leftarrow$  key. The range of values (calculated in the gauge's reading graduation near zero) subject to the reset must be entered under the *Range* option (2 digits).

| USER MENU                   |           |  |  |  |
|-----------------------------|-----------|--|--|--|
| 1.Measurement               |           |  |  |  |
| 2.Memory<br>3 Configuration |           |  |  |  |
| 4.Exit                      |           |  |  |  |
| MEASUREMENT                 |           |  |  |  |
| 1. Speed                    |           |  |  |  |
| 2. Unit                     |           |  |  |  |
| 3. Auto-zeroing             |           |  |  |  |
| 4. Inreshold                |           |  |  |  |
| 5. Direction                |           |  |  |  |
|                             |           |  |  |  |
|                             |           |  |  |  |
| AUTO-ZEROING                |           |  |  |  |
| 1. Status                   | <on></on> |  |  |  |

2. Range 2 d <OFF><SET> 3. Art.zero 3. Exit ↑  $\downarrow$ ENTER AUTO-ZEROING 1. Status <ON> <OFF> 2. Range 2 d 3. Art.zero 4. Exit ENTER  $\rightarrow$  $\leftarrow$ 

Use the navigation keys and *ENTER* to select *Status* and one of the following options:

- ON auto-zeroing ON,
- OFF auto-zeroing OFF.

Next, select *Range* and use  $\uparrow$ ,  $\downarrow$ ,  $\rightarrow$ ,  $\leftarrow$  and *ENTER* to enter the auto-reset range (in reading graduation).

Additional option *Art.zero* enables to set device start zero to the value indicated before entering the *MENU*.

#### 13.1.4 Comparación con los valores MIN / OK / MAX

Esta selección incluye las siguientes funciones para ayudarle de manera efectiva con la medición:

- Operaciones de la memoria y análisis de datos,
- Comparación con los dos valores umbral (MIN / MAX).

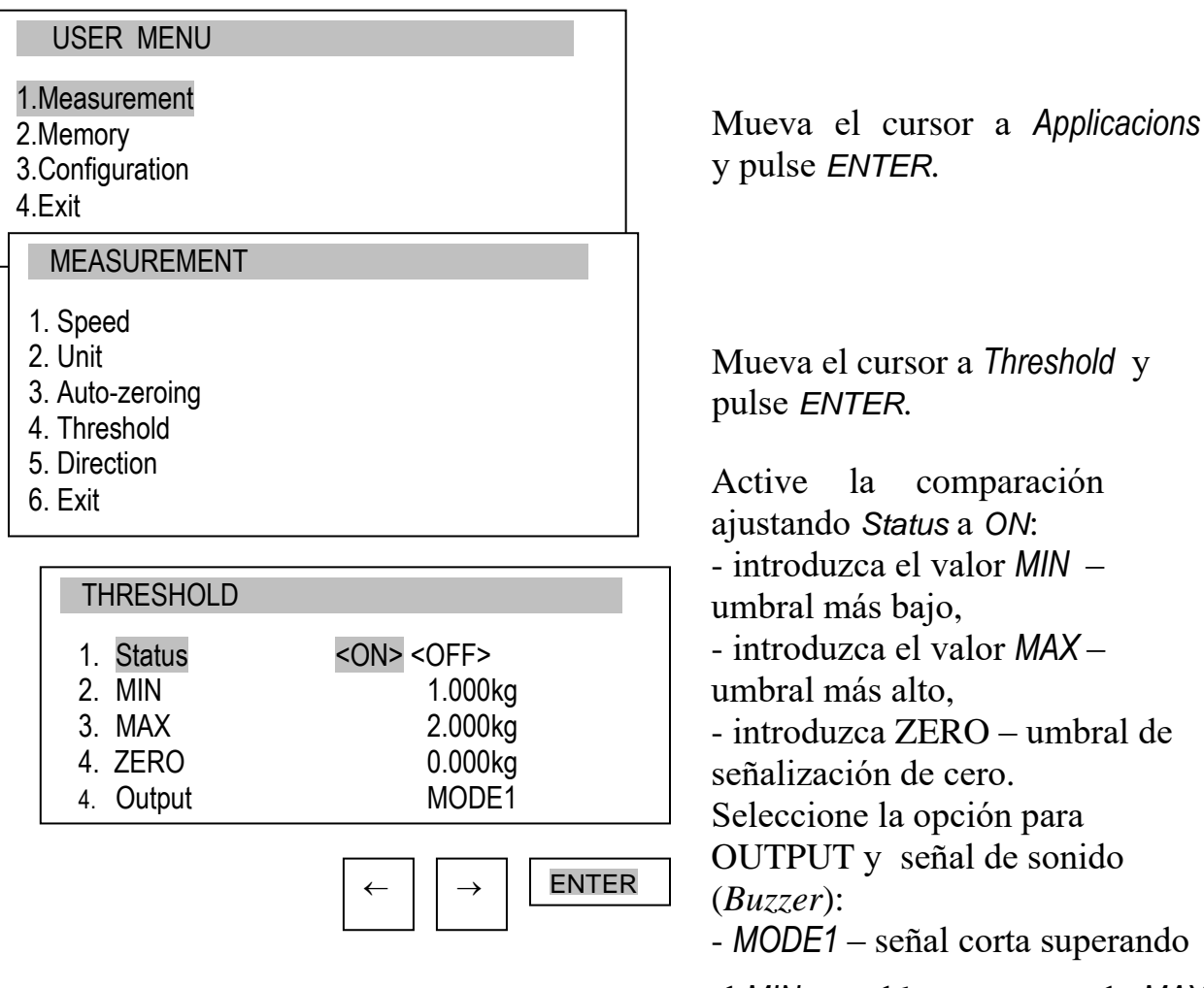

el MIN, señal larga superando MAX,

- *MODE2* – señal interrumpida por debajo del *MIN*, por encima del *MAX* - señal continua, para *OK* no hay señal.

Salga del menu, comience la medición y observe los indicadores *MIN*, *OK* y *MAX* en la pantalla del medidor.

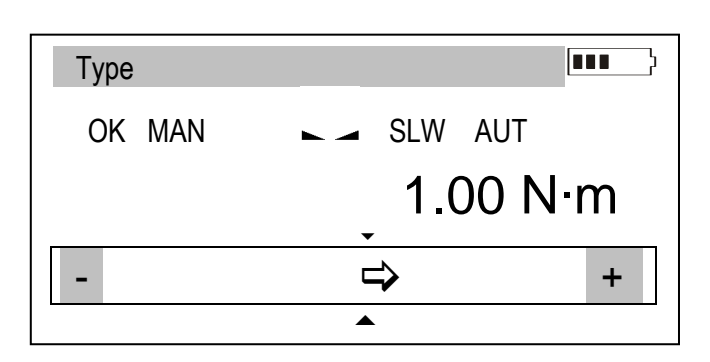

21

## 13.2 Memory

During measurements in automatic mode results are saved in volatile memory (RAM – erasing data after supply off). Saving, readout, erasing data (single series of measurements) in EEPROM and reseting volatile memory (RAM) is done by options in lower part of *Statistics* function screen. It is possible to view results on force meter (chart, histogram, table).

Using microSD card enables to save and later readout of many series of measurements in chosen file. It is possible to write custom names (inscribed by user) of folders and files.

MicroSD memory card can be put out from force meter in order to edit files on computer (.txt) and import them to other specialized software. In order to do that use microSD/SD adapter and readout files on computer.

Put microSD card into force meter using pushing element. The card plunges completely into housing and locks. SD or SDH (SDHC) icon appears on display. Push the card in order to unlock it.

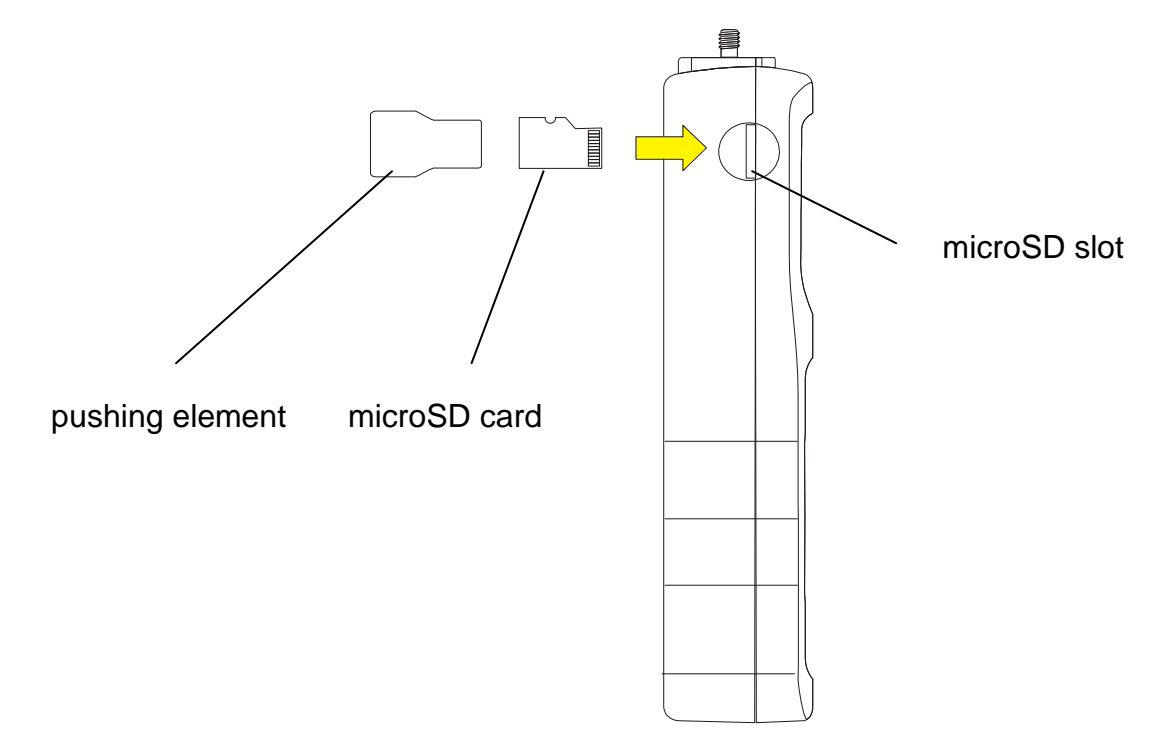

*Memory* option enables to:

- select gathering results mode,
- exposure of gathered measurements, storing, readout, deleting memory (Statistics),
- exit.

#### 13.2.1 Gathering results

| USER MENU<br>1.Measurement<br>2.Memory<br>3.Configuration<br>4.Exit                                                                                                  | Move the cursor to <i>Memory</i> and press <i>ENTER</i> .                                                                                                    |
|----------------------------------------------------------------------------------------------------|----------------------------------------------------------------------------------------------------|
| MEMORY<br>1. Statistics<br>2. Settings<br>3. Exit                                                                                                    | Move the cursor to Settings and<br>press ENTER.<br>Setting the mode for collecting<br>data:<br>- MANUAL – each time after MEM<br>is pressed,                                                                                                    |
| SETTINGS1.Mode $<$ MANUAL> <auto>2.Quantity103.Smp.time0.1sek4.RecordR/-5.AutosaveEEPROM6.SD card7.7.Exit<math>\leftarrow</math><math>\rightarrow</math>ENTER</auto> | <ul> <li>- AUTO – automatically at specified intervals.<br/>Insert quantity of samples (max 100)</li> <li>After choosing Manual mode user should specify whether he wants to save the time of each measurement (<i>R/D&amp;T</i> option).<br/>In Autosave option user can choose the place of autosaving results (<i>EEPROM</i> or <i>SDCARD</i>).<br/>After selecting AUTO, enter the number of samples (max 100) and sampling time (0.1÷99.9 s. or 0,025÷25s depending on speed of measurement in Configuration).</li> </ul> |

To start the collection of measurements, exit the menu and press *MEM* several times or press *MEM* for automatic save. When in the automatic save mode, press and hold *MEM* to go to the data save menu

#### 13.2.2 Presentation of collected measurements (Statistics)

The *Statistics* option allows for the following forms of presentation of the collected data:

<*PRINT>* – transmission to a printer, <*HISTOGRAM>* – bar graph, <*GRAPH>* – graph with a time axis.

| USER MENU<br>1.Measurement<br>2.Memory<br>3.Configuration<br>4.Exit                                                                                                    | Move the cursor to <i>Memory</i> and press <i>ENTER</i> .                                                                                                    |
|----------------------------------------------------------------------------------------------------|----------------------------------------------------------------------------------------------------|
| MEMORY 1. Statistics 2. Settings 3 Exit Statistics                                                                                                    | Move the cursor to <i>Statistics</i> and press <i>ENTER</i> .                                                                                                    |
| Statistics           Ilość         100           Suma         2418.85N           Średnia         24.19N           MAX         144.90N           MIN         1.40N           MAX-MIN         143.50N           Odchyl.         40.805N           Odch. %         168.70%           Prb0001         2.95N           Prb0002         5.75N            Prb100           Verint> <histogram><graph><save><read> <reset><delete><exit></exit></delete></reset></read></save></graph></histogram> | Select one of the options from the<br>lower menu bar:<br>- <i>PRINT</i> – transmission to a printer,<br>- <i>HISTOGRAM</i> – bar graph,<br>- <i>GRAPH</i> – graph with a time axis.<br><br>- <i>RESET</i> – erases the entire<br>memory,<br>- <i>DELETE</i> – deletes a selected<br>memory file. |
| HISTOGRAM                                                                                                    | Indicators <l ==""> provide</l>                                                                                                    |

ENTER

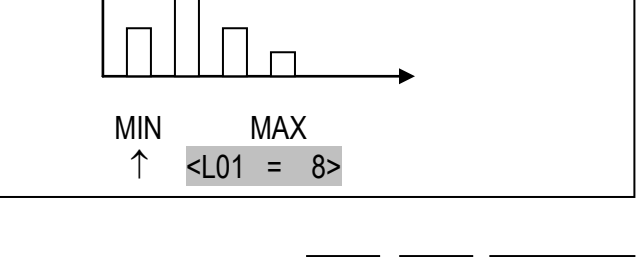

←

 $\rightarrow$ 

the size of the bar indicated by the  $\uparrow$  arrow. To move the arrow (scroll the graph), use the  $\leftarrow$  and  $\rightarrow$ keys.

#### 13.2.3 Save, read, erase memory (Statistics)

The Statistics option allows for the following:

- < SAVE > saves the data currently presented,
- < READ > reads a file from the memory,
- < RESET > erases the data currently presented,

< DELETE> – delete selected data file.

These options show up in the bottom bar (change option using  $\leftarrow$  or  $\rightarrow$  keys).

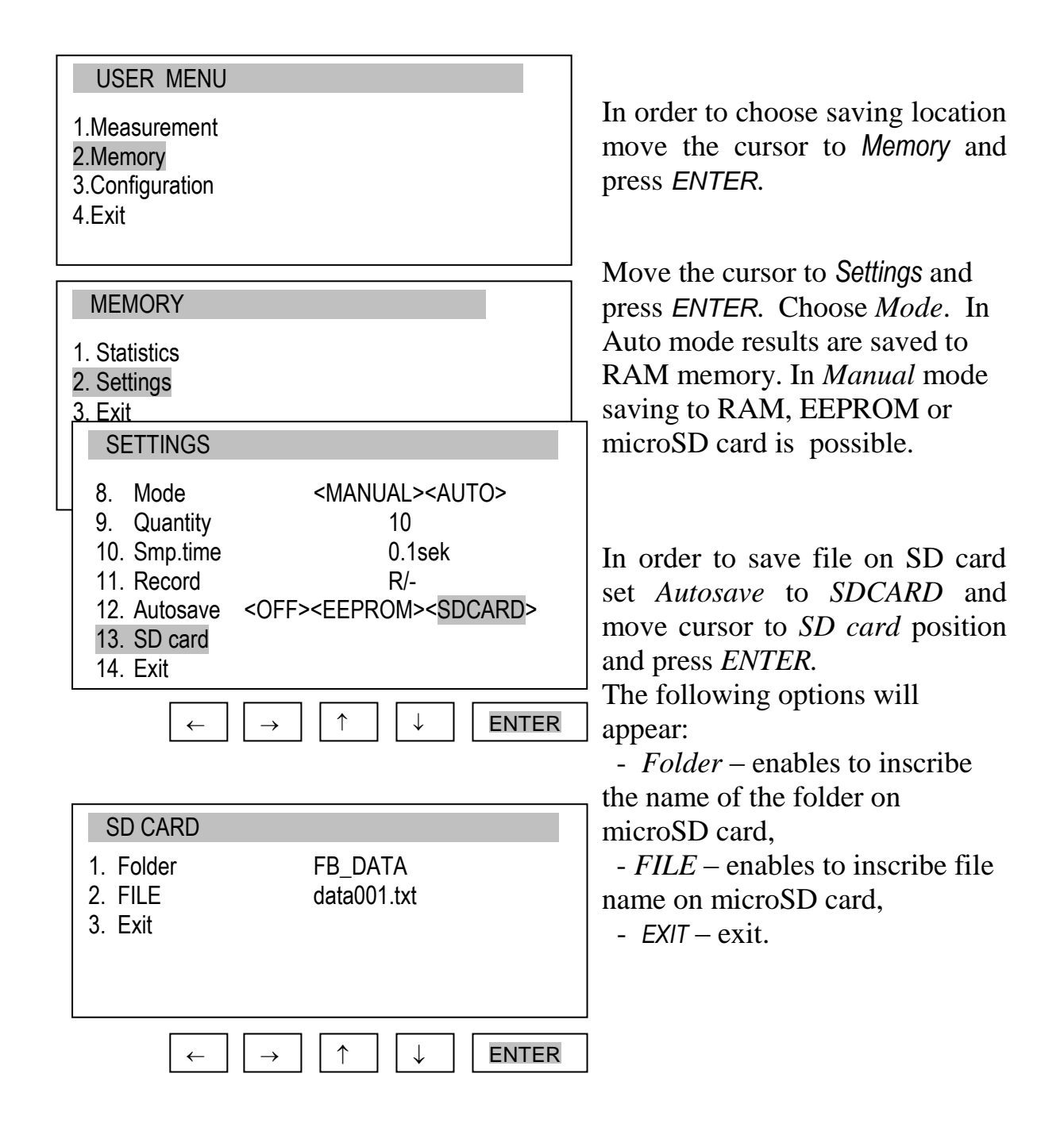

## 13.3 Configuration

This selection includes all options for setting the gauge's modes of operation.

| Move the cursor to Configuration and press ENTER.              |
|----------------------------------------------------------------|
|                                                                |
| Move the cursor to the desired option and press <i>ENTER</i> . |
|                                                                |

#### 13.3.1 Setting serial ports

The parameters of the serial connector must be suitable for the device receiving the signal.

| USER MENU                                                                                                | Parameters to be set:                  |
|----------------------------------------------------------------------------------------------------|----------------------------------------|
| 1.Measurement                                                                                            |                                        |
| 2.Memory                                                                                                 | - Baudrate – transmission and          |
| 3.Configuration                                                                                          | receiving rate $(4.800 \div 115.200)$  |
| 4.Exit                                                                                                   | hns)                                   |
|                                                                                                    | Bits _ number of hits which            |
|                                                                                                    | constitute a character (7 or 8         |
| CONFIGURATION                                                                                            | bite)                                  |
| 1.Interface                                                                                              | Dits),<br>Derity control of perity (no |
| 2.Calibration                                                                                            | - Party – control of party (no         |
| 3.Info                                                                                                   | control, even – confirmation of        |
| 4.Date/time                                                                                              | parity, or odd – confirmation of       |
|                                                                                                    | odd parity),                           |
|                                                                                                    | - Sending – transmission method        |
| INTERFACE                                                                                                | during measurement:                    |
|                                                                                                    | - NORMAL – after using the             |
| 1. RS-232C                                                                                               | <i>PRIN1</i> key, with stable result,  |
| 2. USB                                                                                                   | - NOSTB – after using the PRINT        |
| 3. EXIT                                                                                                  | key, irrespectively of the result      |
|                                                                                                    | stability,                             |
|                                                                                                    | - AUTOSTB – automatically after        |
|                                                                                                    | the result has stabilised,             |
|                                                                                                    | - <i>REMOVE</i> – automatically after  |
| 1. Baudrate 4800                                                                                         | unload (under 10d or zero              |
| 2. Bits 8-bit                                                                                            | signalization threshold)               |
| 3. Parity none                                                                                           | previous stable result is send; if     |
| 4. Sending NORW                                                                                          | PEAK option is on, after               |
| J. LAIL                                                                                                  | unloading zeroing of                   |
|                                                                                                    | indications is carried out,            |
|                                                                                                    | CONTIN. – continuous                   |
| INTERFACE                                                                                                | transmission, approx. every 0.1        |
| 1. Baudrate 4800                                                                                         | S.                                     |
| 2. Bits 8-bit                                                                                            |                                        |
| 3. Parity none                                                                                           |                                        |
| 4. Sending <normal><no stb=""><autost< td=""><td>TB&gt; <contin.></contin.></td></autost<></no></normal> | TB> <contin.></contin.>                |

5. Exit

| $\leftarrow$ | $\rightarrow$ | ENTER |
|--------------|---------------|-------|

When the force meter is equipped with two serial interfaces (RS232C and USB) in submenu *Interface* two options are available *RS232C* and *USB*. After choosing proper port all settings are done the same way as above.

#### 13.3.2 Calibración del medidor de fuerza

La entrada a la calibración tiene una contraseña PIN de seguridad. La calibración debe ser realizada por el personal autorizado.

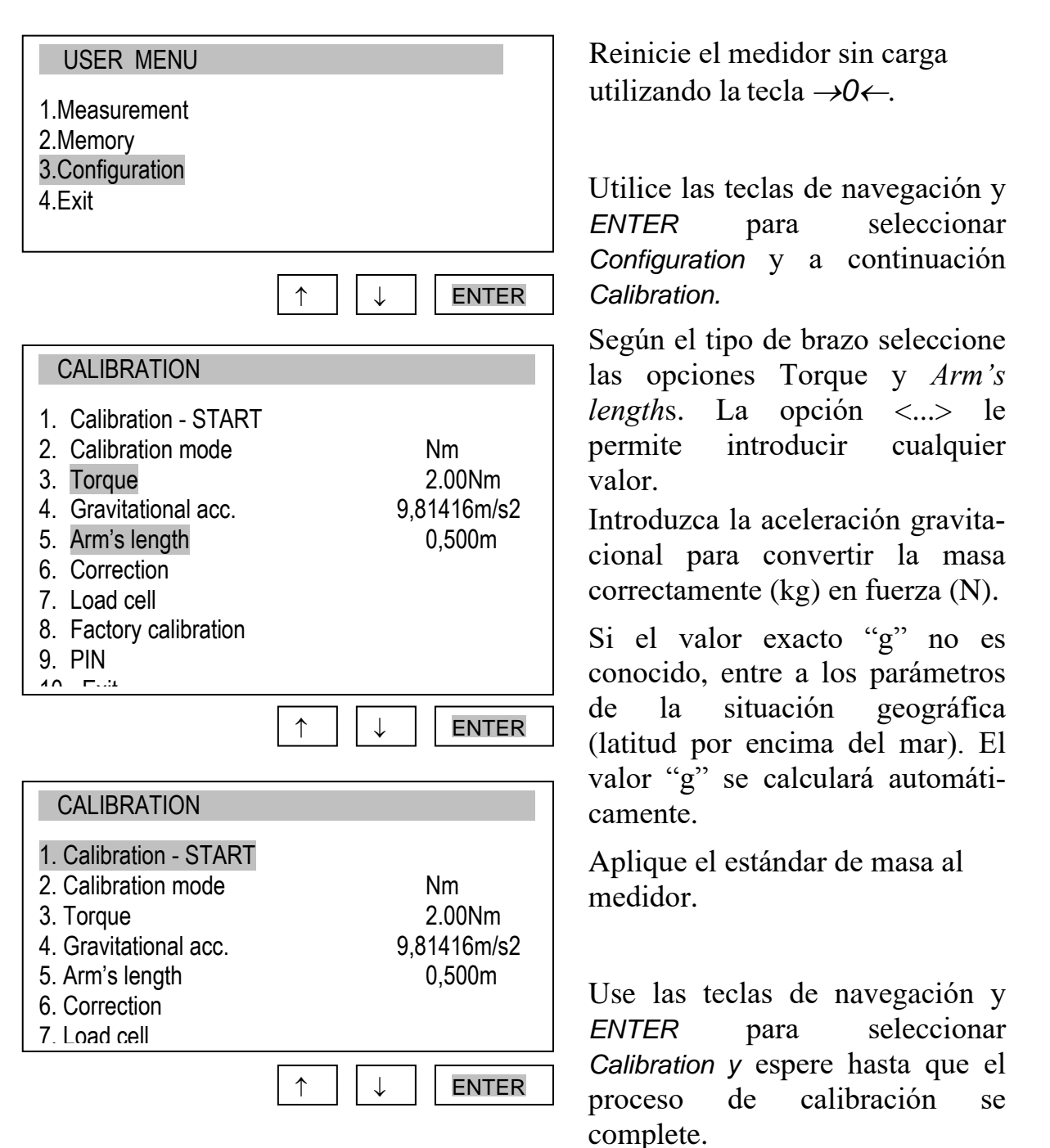

La opción *Correction* permite cambiar las indicaciones de torque con el valor inscrito .

La opción de calibración de fábrica permite volver a la configuración de fábrica.

#### 13.3.3 Information

Option gives basic information about the device.

#### USER MENU

- 1.Measurement 2.Memory
- 3.Configuration
- 4.Exit

#### CONFIGURATION

1.Interface 2.Calibration

3.Info

4.Date/time

...

#### INFO

MODEL MAX SOFT DATE S/N Card AXIS Sp. z o.o. Available information:

- force meter type (Model)
- measurement range (MAX)
- internal software version (SOFT)
- serial number (S/N)
- production date (DATE)
- memory card type (Card)
- producer name

#### 13.3.4 Setting date and time

This option is used for entering the current date and time. Access to this setting is secured by the PIN code.

- 1.Measurement
- 2.Memory
- 3.Configuration
- 4.Exit

#### CONFIGURATION

- 1.Interface
- 2.Calibration
- 3.Info
- 4.Date/time
- •••

| TIME&DAT  | E                                                                                |
|-----------|----------------------------------------------------------------------------------|
| 1. Time   | 10:00:00                                                                         |
| 2. Date   | 2011-01-11                                                                       |
| 3. PIN    | 0                                                                                |
| 4. Format | <yyyy-mm-dd><mm- dd-<br="">YYYY&gt; <dd-mm-yyyy></dd-mm-yyyy></mm-></yyyy-mm-dd> |
| 5. Exit   |                                                                                  |
|           | ↑ ↓ ENTER                                                                        |

Use the navigation keys and *ENTER* to select *Date and time*. If a *PIN* has already been entered (other than 0), after selecting *Time* or *Date*, the cursor will move to the *PIN* option, where a correct 4-digit *PIN* has to be entered. To enter the correct digits, use the  $\uparrow, \downarrow, \rightarrow, \leftarrow$  keys and *ENTER*.

To enter a new code (*NEW*), select the *PIN* option. When entering a new code, type in the same number twice (message: *REP*.).

The *FORMAT* option allows for the selection of the date format on print-outs.

#### 13.3.5 LCD settings

This option adjusts the gauge's display to external lighting conditions.

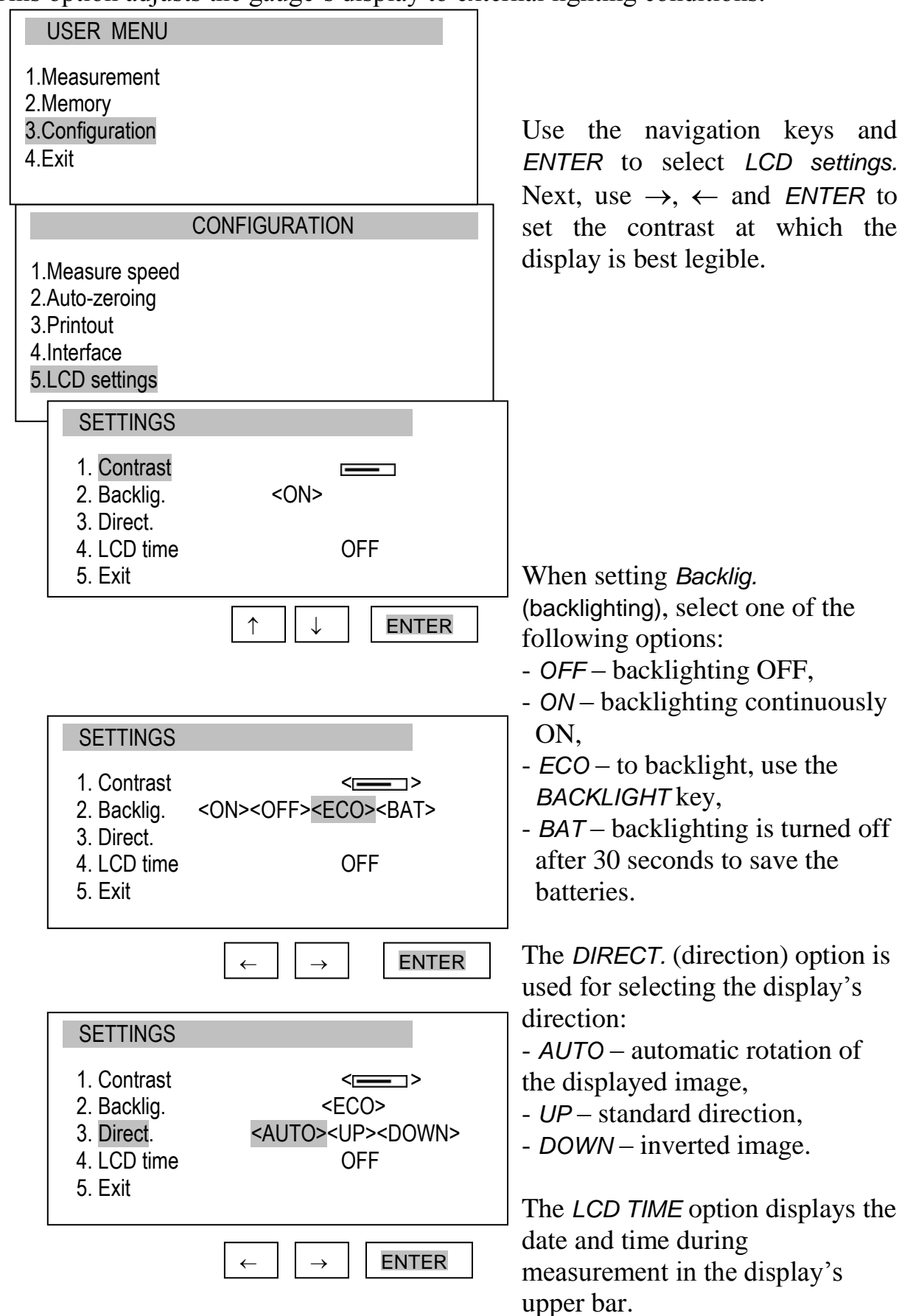

#### 13.3.6 Selecting the menu language

Three menu languages are available: <PL> – Polish, <ENG> – English, <DE> – German, <ESP> - Spanish.

#### USER MENU

1.Measurement 2.Memory 3.Configuration 4.Exit

#### CONFIGURATION

- ...
- 4. RS-232C settings
- 5. LCD settings
- 6. Language
- 7. Date and time
- 8. Auto-OFF

#### LANGUAGE

- 1. Language
- 2. Exit

| ← | $\rightarrow$ | ENTER |
|---|---------------|-------|

<PL><ENG><DE><ESP>

Use the navigation keys and *ENTER* to select *Language*. To select one of the available menu languages, use the  $\rightarrow$ ,  $\leftarrow$  keys and *ENTER*.

To enter a new code (*NEW*), select the *PIN* option. When entering a new code, type in the same number twice (message: *REP*.).

#### 13.3.7 Printout settings

According to the requirements of GLP procedures, it is possible to use an external printer to produce print-outs from the gauge including text information.

| USER MENU<br>1.Measurement<br>2.Memory<br>3.Configuration<br>4.Exit                                                        |
|----------------------------------------------------------------------------------------------------|
| CONFIGURATION                                                                                                    |
| <ul><li>5. LCD settings</li><li>6. Language</li><li>7. Printout</li><li>4. Interface</li></ul>                             |
| PRINTOUT                                                                                                    |
| <ul> <li>Heading</li> <li>Date</li> <li>Time</li> <li>ID1&gt;</li> <li>ID2&gt;</li> <li>ID3&gt;</li> <li>Number</li> </ul> |
| ENTER →                                                                                                    |
| PRINTOUT                                                                                                    |
| <ul> <li>Heading</li> <li>Date</li> <li>Time</li> <li>ABCD</li> <li>ID2</li> <li>ID3</li> </ul>                            |
| $\uparrow \qquad \downarrow \qquad \downarrow \qquad \uparrow \qquad \text{ENTER}$                                         |

Use the navigation keys and *ENTER* to select *Printout* and the suitable print components.

*ID1, ID2, ID2* – text strings (up to 20 characters) forming the lines of the print-out, entered using the gauge's navigation keys (starting from  $\rightarrow$ ).

To enter the characters, select ID using ENTER and press  $\rightarrow$ . The characters are entered using the navigation keys  $\uparrow$  and  $\downarrow$ . To move the cursor to the consecutive positions, use  $\leftarrow$  and  $\rightarrow$ . To confirm the entered string, press ENTER. То delete а character, enter space

#### 13.3.8 Turning the sound ON/OFF when using the keypad (beep)

This options turns ON or OFF the sound signalling that a key on the keypad has been pressed. When the sound is turned on, the user usually does not apply excessive force when pushing the keys.

| USER MENU                                                                                                    |                                  |
|----------------------------------------------------------------------------------------------------|----------------------------------|
| 1.Measurement<br>2.Memory<br>3.Configuration<br>4.Exit                                                                           |                                  |
| C                                                                                                    | ONFIGURATION                     |
| <ol> <li>Printout</li> <li>Interface</li> <li>LCD settings</li> <li>Language</li> <li>Time&amp;date</li> <li>Keyboard</li> </ol> |                                  |
|                                                                                                    |                                  |
| KEYBOARD                                                                                                    |                                  |
| 1. BEEP<br>2. Exit                                                                                                    | <on><off></off></on>             |
|                                                                                                    |                                  |
| KEYBOARD                                                                                                    |                                  |
| 1. BEEP<br>2. Exit                                                                                                    | <on></on>                        |
|                                                                                                    | $\leftarrow  \rightarrow  ENTER$ |

Use the navigation keys and *ENTER* to select *Keypad* and *Buzzer*, and one of the following options:

- ON sound ON,
- OFF sound OFF.

#### 13.3.9 Automatic power OFF (Auto-OFF)

This option allows for an automatic cut-off of the gauge's power supply to save the battery's energy.

USER MENU

- 1.Measurement
- 2.Memory
- 3.Configuration
- 4.Exit

| CC                                                                                                    | NFIGURATION                         |
|----------------------------------------------------------------------------------------------------|-------------------------------------|
| 1.Interface<br>2.Calibration<br>3.Info<br>4.Time&date<br>5.LCD settings<br>6.Language<br>7.Printout<br>8.Keyboard<br>9.Auto-OFF<br>10.Battery<br>11.External input<br>12.Firmware Update<br>13.Defaults<br>14 Evit | )                                   |
| AUTO-OFF                                                                                                    |                                     |
| 1. <mark>Status</mark><br>2. Exit                                                                                                    | OFF                                 |
|                                                                                                    | ↑ ↓ ENTER                           |
| AUTO-OFF                                                                                                    |                                     |
| 1. <mark>Status</mark> :<br>2. Exit                                                                                                    | <off> <br/> Bat&gt; <on></on></off> |
| L                                                                                                    | ← → ENTER                           |

Use the navigation keys and *ENTER* to select *Auto-OFF* and *Status,* and one of the following options:

- ON – the power is turned off after 5 minutes, the indications remain unchanged,

-BAT – the power is turned off when the battery is low,

- *OFF* – the power is not turned off.

#### 13.3.10 Monitoring the batteries' charge level (Battery)

This option is used for reading the charge level of the batteries and allows for the charging to be turned off to protect ordinary batteries, if such batteries are used instead of rechargeable batteries.

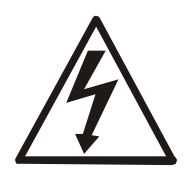

Charging ordinary batteries used instead of rechargeable batteries may lead to major damage to the gauge.

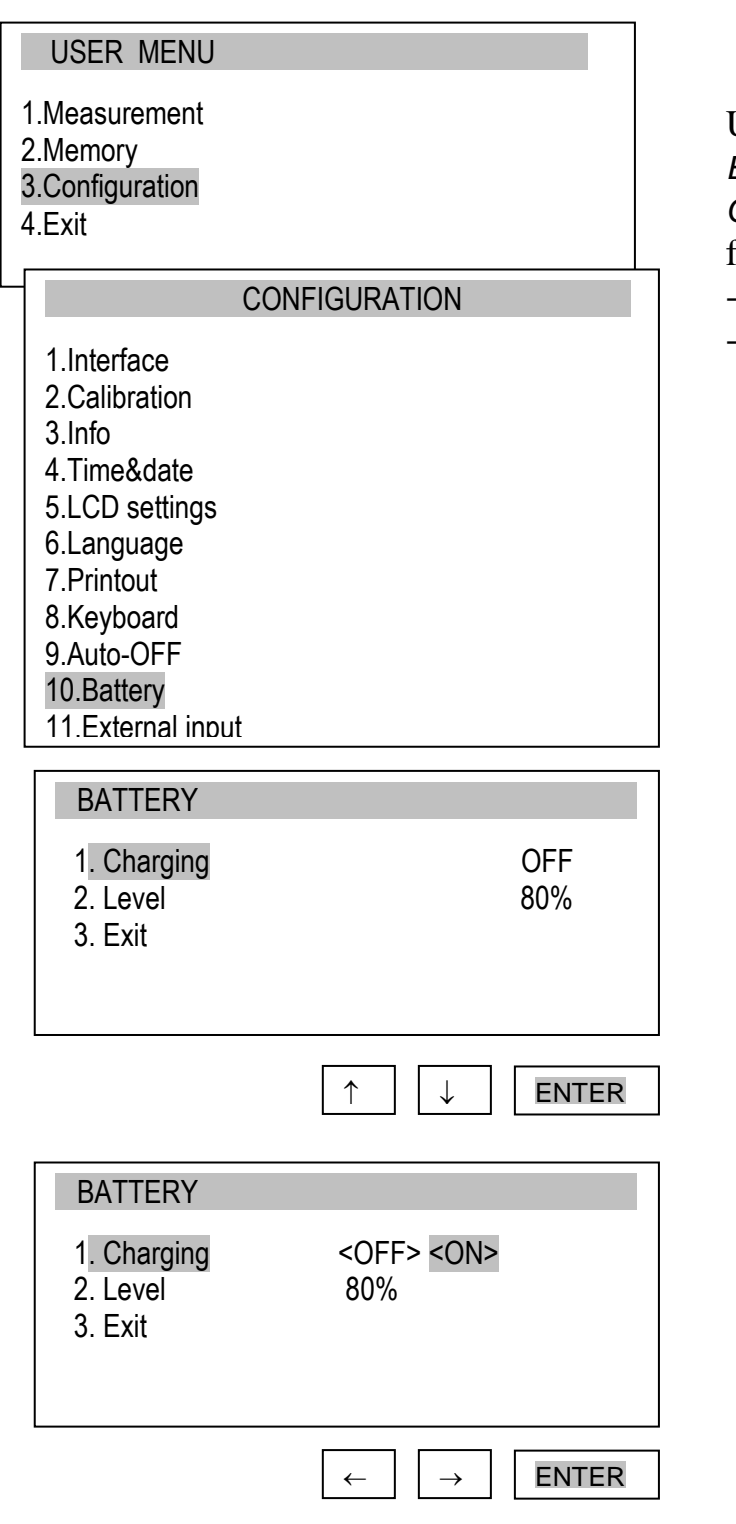

Use the navigation keys and *ENTER* to select *Battery* and *Charging,* and one of the following options:

- ON charging ON,
- OFF charging OFF.

#### 13.3.11 External input

This option can be used when force gauge is applied in any kind of automated process. THRESHOLD (optionally) output is used for this function so when using this option threshold function should be turned off.

| USER MENU<br>1.Measurement                                          | Using navigation keys and ENTER                                                                               |
|---------------------------------------------------------------------|----------------------------------------------------------------------------------------------------|
| 2.Memory<br>3.Configuration                                         | and then <i>External input</i> . Choose                                                                       |
| 4.Exit                                                              | Status option and using $\leftarrow$ and $\rightarrow$                                                        |
|                                                                     | keys choose from:<br>- $OFF = $ function off                                                                  |
| CONFIGURATION                                                       | - TRIGGER:                                                                                                    |
| 8. Keyboard                                                         | a) manual measurement mode – measurement storing initiated by a                                               |
| 10. Battery                                                         | single external signal,                                                                                       |
| 11. External input                                                  | b) automatic measurement mode –                                                                               |
| EXTERNAL INPUT                                                      | measurements initiated by a single                                                                            |
| 1. Status : <off><trigger><gate><br/>2. Exit</gate></trigger></off> | external signal,<br>- <i>GATE</i> :                                                                           |
|                                                                     | a) manual measurement mode -<br>measurement storing initiated by a<br>single external signal while <i>MEM</i> |
|                                                                     | key is pressed,                                                                                               |
|                                                                     | b) automatic measurement mode – storing of set quantity of                                                    |
|                                                                     | measurements initiated by external signal state time window.                                                  |

#### 13.3.12 Firmware update

Option designated for service

Option enables program update by connecting force gauge to computer using RS232 or USB interface. *Firmware update* message on force gauge's display is connected with this option. To delete this message, disconnect the force gauge from supply.

#### 13.3.13 Defaults

This option restores factory settings (default settings) for all options.

| USER MENU                                                     |
|---------------------------------------------------------------|
| 1.Measurement<br>2.Memory<br>3.Configuration<br>4.Exit        |
| CONFIGURATION                                                 |
| 7. Date and time<br>8. Auto-OFF<br>9. Battery<br>10. Defaults |
| DEFAULTS                                                      |
| Restore default settings?                                     |
| NO<br>YES                                                     |
| ↑ ↓ ENTER                                                     |

Use the navigation keys and *ENTER* to select *Reset settings* and the option YES.

As a result of restoring factory settings, the gauge will reset and start continuous measurement.

## 14. Maintenance, troubleshooting and repairing minor types of damage

- 1. Keep the gauge clean.
- 2. When using the force gauge, make sure that no contamination gets between the gauge plunger and the enclosure. Upon identifying any contamination, remove it using a tool which does not conduct electricity.
- 3. Unauthorised person may not perform any repairs.
- 4. Have the gauge repaired by your local servicing facility. A list of servicing facilities is enclosed in the warranty.

#### Messages and faults:

| Message/fault                 | Cause               | Recommendation                            |
|-------------------------------|---------------------|-------------------------------------------|
| The message RESETTING is      | Resetting process   | Keep the gauge in motionless position     |
| displayed for an extended     | disturbed           | and press $\rightarrow T(0) \leftarrow$   |
| period of time.               |                     |                                           |
| Message:                      | Resetting process   | Put the gauge in horizontal position and  |
|                               | disturbed           | turn it off and on using the ON/OFF key.  |
| AD range exceeded (+/-)       |                     |                                           |
| The values indicated by the   | Gauge out of        | Contact a servicing facility to calibrate |
| gauge diverge significantly   | adjustment          | the gauge                                 |
| from correct values           |                     |                                           |
| Units displayed are different | UNIT/CLEAR key      | Press the UNIT/CLEAR key several times    |
| from the selected units       | pressed by accident | to display the correct units              |

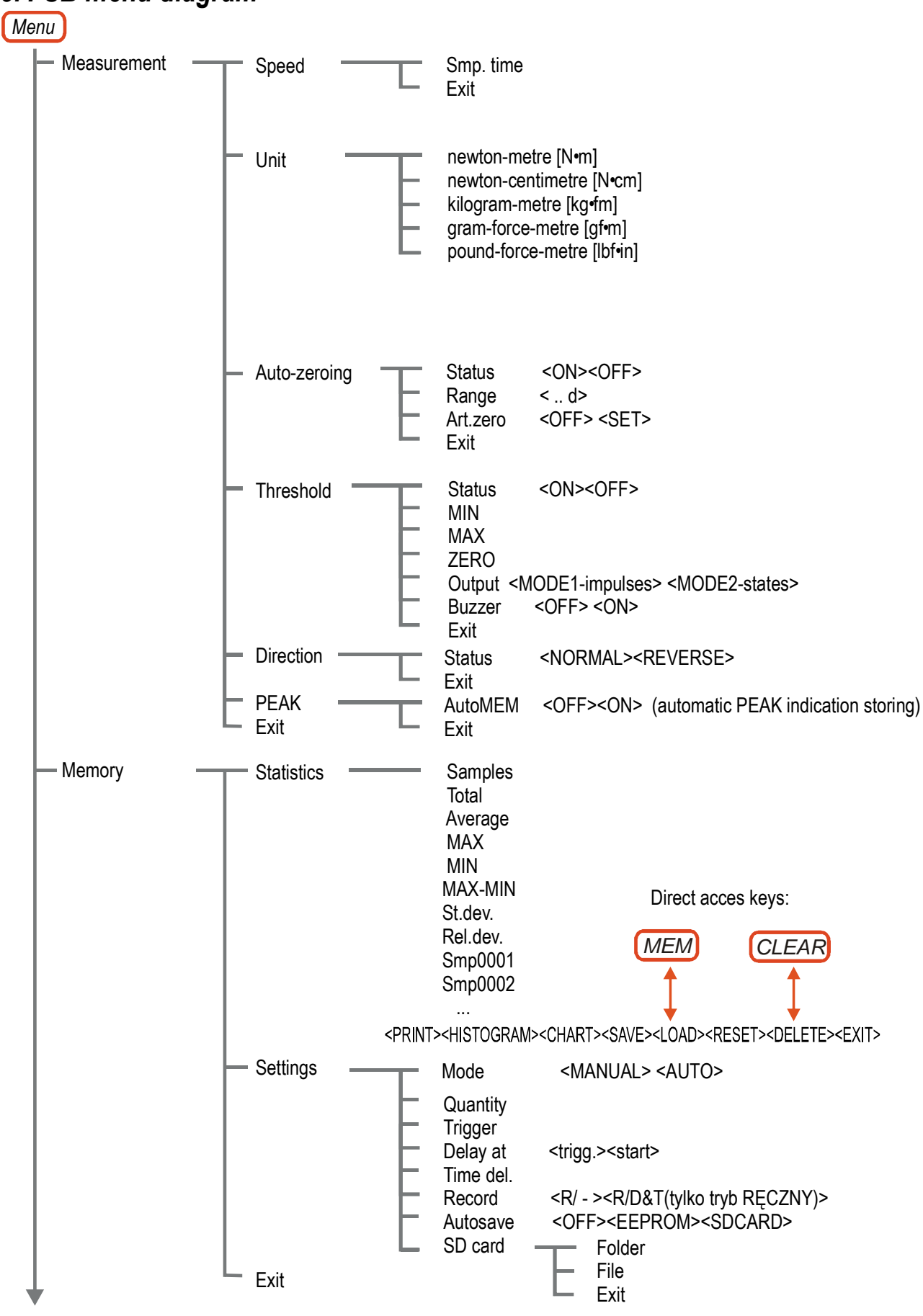

#### 15. FSB menu diagram

![](_page_40_Figure_1.jpeg)

![](_page_41_Figure_1.jpeg)

# Declaration of Conformity CE

We:

AXIS Spółka z o.o. 80-125 Gdańsk, ul.Kartuska 375B

confirm with all responsibility that force gauges:

FSB2, FSB5, FSB10

marked with CE mark comply with the following:

1. Directive 2004/108/EWG (electromagnetic compatibility) and harmonized norms:

- PN-EN 61000-4-3+A1:2008+A2:2011
- PN-EN 61000-6-3:2008+A1:2011
- PN-EN 55011:2007+A2:2007

Additional information:

- Conformity evaluation were carried out by Laboratorium Badawcze Oddziału Instytutu Elektrotechniki in Gdańsk, accredited by PCA (AB007), examination report nr 109/LMC-738/2009 from 28.09.2009 r..

Gdańsk, 22-08-2014 r.

Per pro Director of AXIS Sp. z o.o.:

Production Manager Jan Kończak

Mou

Signature